# Bienvenue à l'Espace Public Numérique le Picoulet!

0148068720 / epn@picoulet.org / www.epnlepicoulet.com

# Comment enregistré une date dans le calendrier

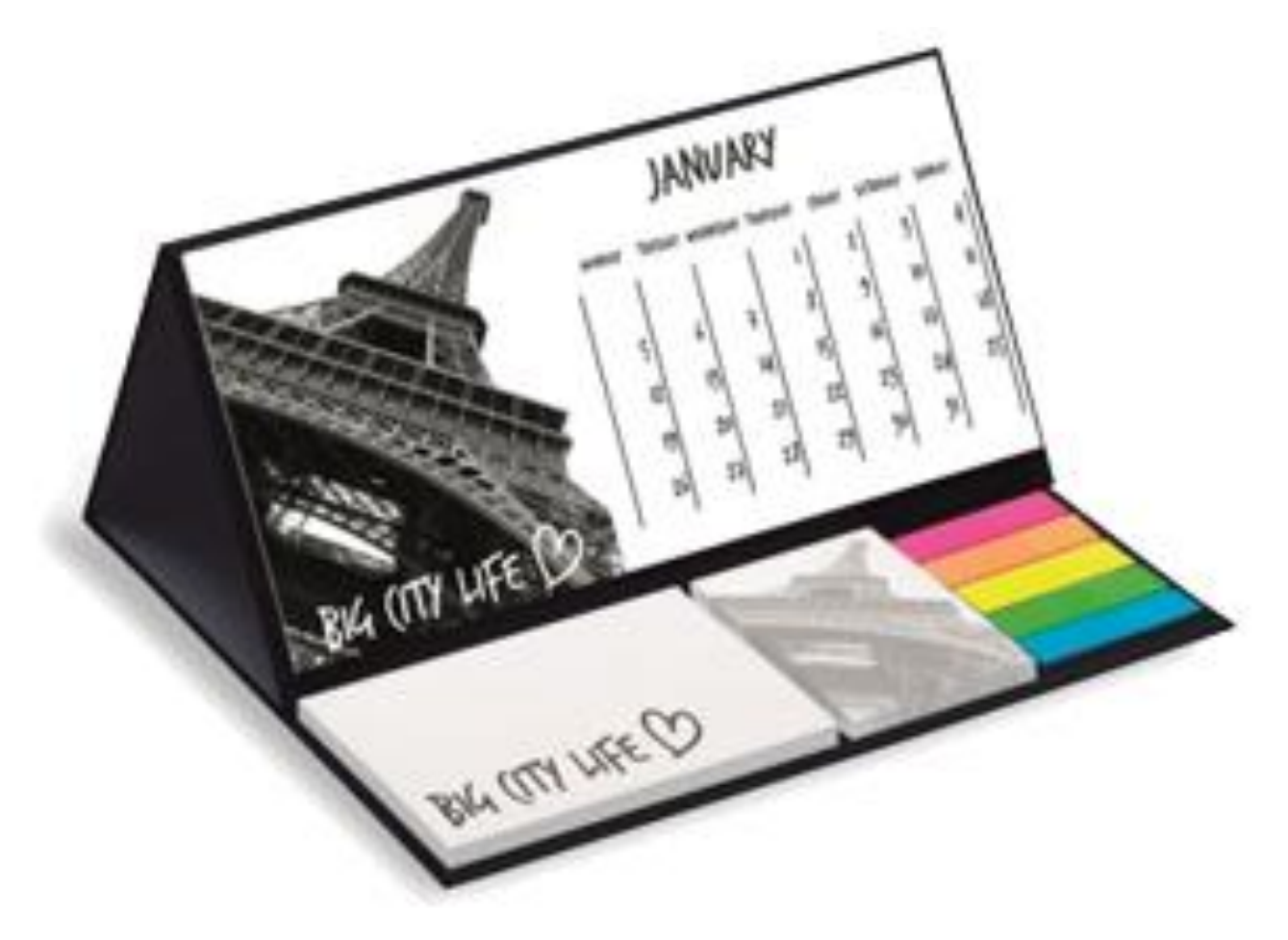

#### Ouvrez le menu d'applications.

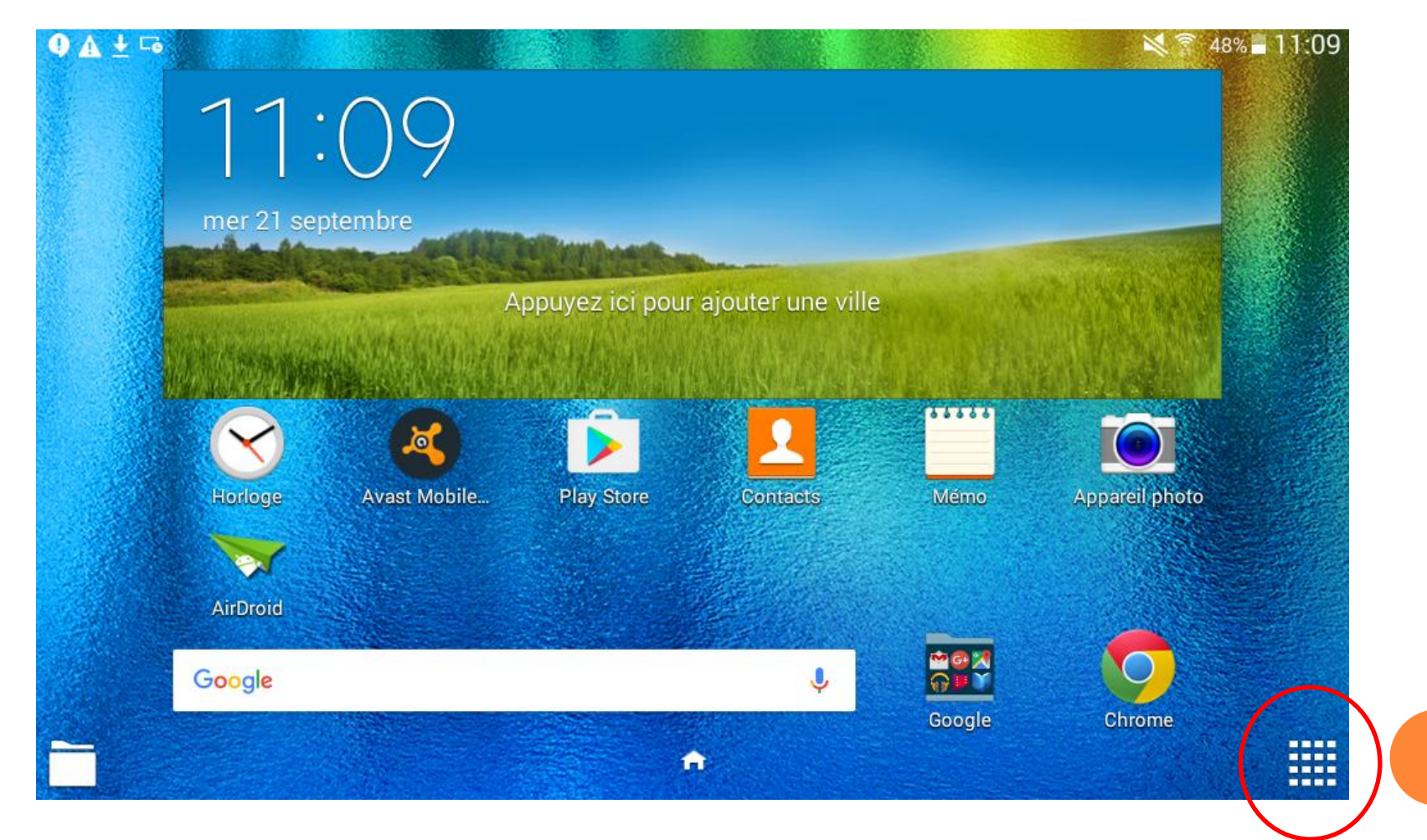

## Appuyez sur l'icône de l'application calendrier « S Planner ».

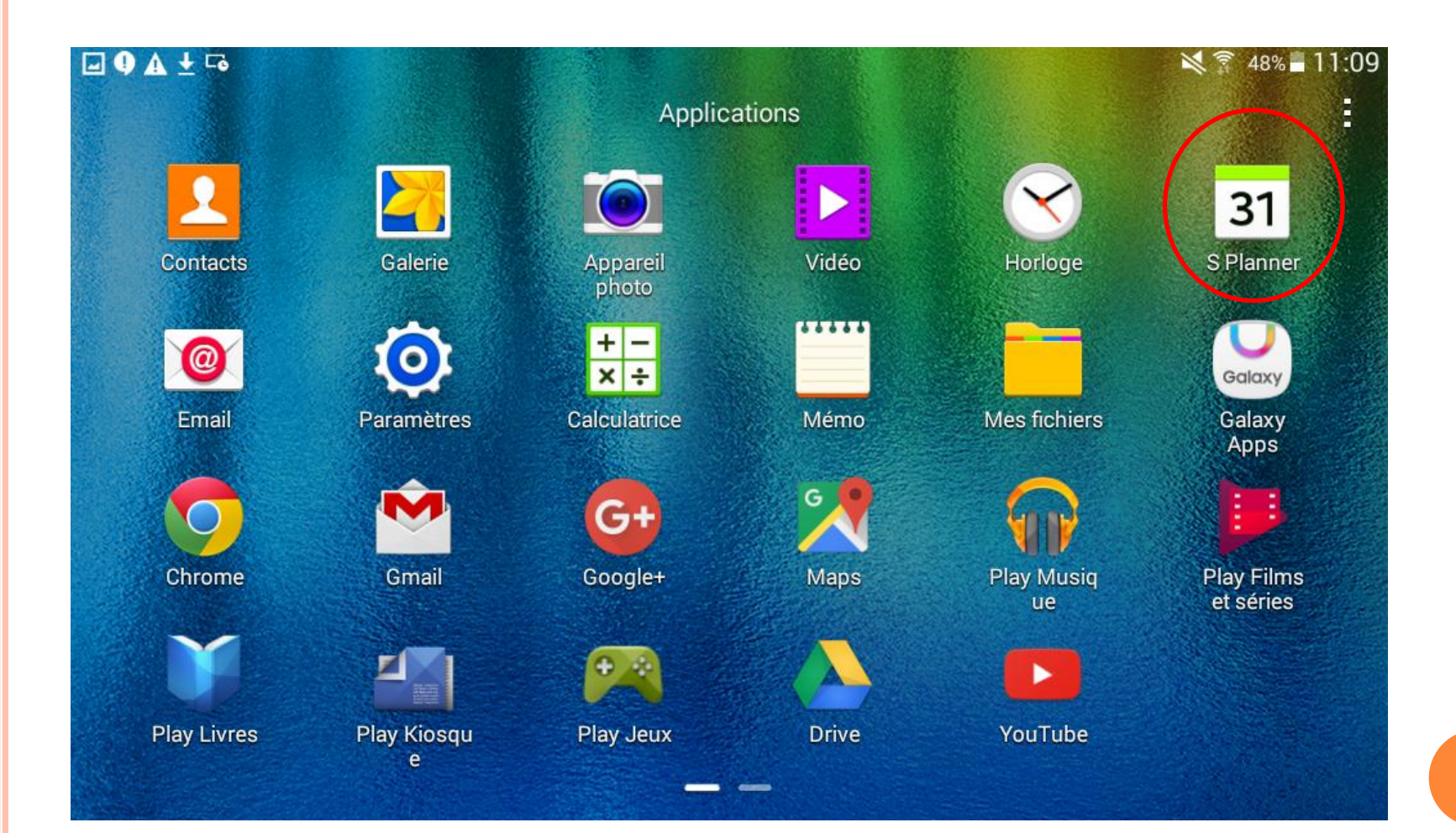

## Appuyez sur les 3 petits qui signifie « menu »

| Mois |     |     | Aujour   | rd'hui | +   < | ع ( ا |
|------|-----|-----|----------|--------|-------|-------|
| <    |     | A   | vril 201 | 7      |       | >     |
| lun  | mar | mer | jeu      | ven    | sam   | dim   |
| 27   | 28  | 29  | 30       | 31     | 1     | 2     |
| 3    | 4   | 5   | 6        | 7      | 8     | 9     |
| 10   | 11  | 12  | 13       | 14     | 15    | 16    |
| 17   | 18  | 19  | 20       | 21     | 22    | 23    |
| 24   | 25  | 26  | 27       | 28     | 29    | 30    |
| 1    | 2   | 3   | 4        | 5      | 6     | 7     |

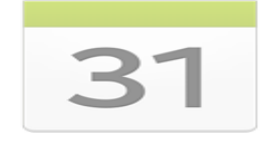

Aucun événement

Les événements ou les tâches créés en appuyant sur cette zone apparaitront ici après leur création.

# Ajouter le titre de cet événement, puis dans le cadre de « De » pour s<u>électionner une date.</u>

| Mois                                                 |           | Év             | Тâ                   | Annuler                 | Enregistrer          |  |
|------------------------------------------------------|-----------|----------------|----------------------|-------------------------|----------------------|--|
| <b>&lt;</b><br>1un<br>27                             | mar<br>28 | Calen<br>thier | drier<br>ypro.multir | media@gmail.c           | om                   |  |
| 3                                                    | 4         | Empl           | acement              |                         |                      |  |
| 10                                                   | 11        | De             | dir                  | n, 23/04/201            | 7 08:00              |  |
| 17                                                   | 18        | Au             | dir                  | n, 23/04/201<br>Journée | 7 09:00<br>e entière |  |
| 24                                                   | 25        |                | Affich               | ner plus d'optio        | ns                   |  |
| 1                                                    |           |                |                      |                         |                      |  |
| -                                                    |           |                | @                    | ·                       | >                    |  |
| 1 2                                                  | 3         | 4              | 5 6                  | 78                      | 90                   |  |
| AZERTYUIOP <table-cell-columns></table-cell-columns> |           |                |                      |                         |                      |  |
| Q S D F G H J K L M Suiv.                            |           |                |                      |                         |                      |  |
| ↑ W X C V B N ´,! ?                                  |           |                |                      |                         |                      |  |
| Ctrl Sym                                             |           |                |                      |                         |                      |  |

# Choisissez une date sur le calendrier avec les flèche suivante, puis appuyez sur

« Appliquer ».

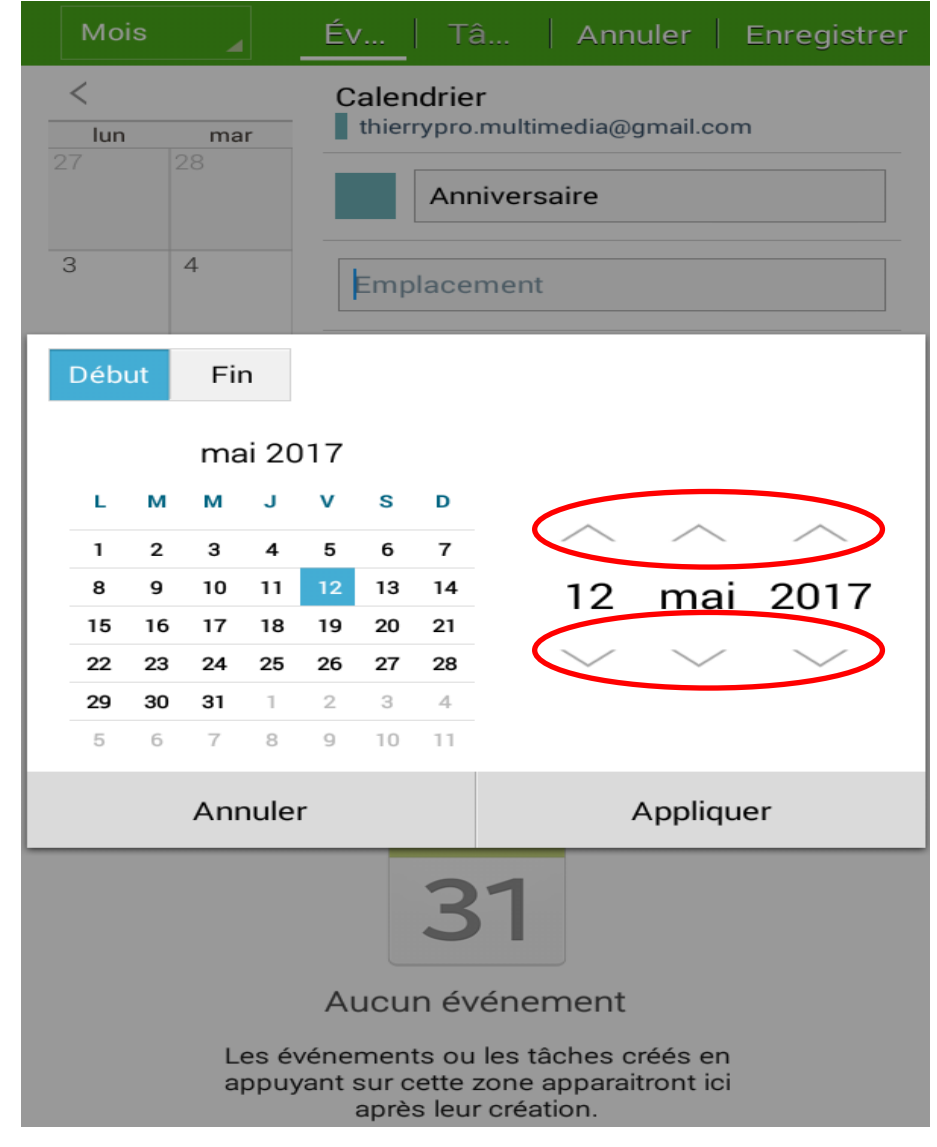

# Paramétrage de l'alarme de notification, une fois terminer appuyez sur « Enregistrer ».

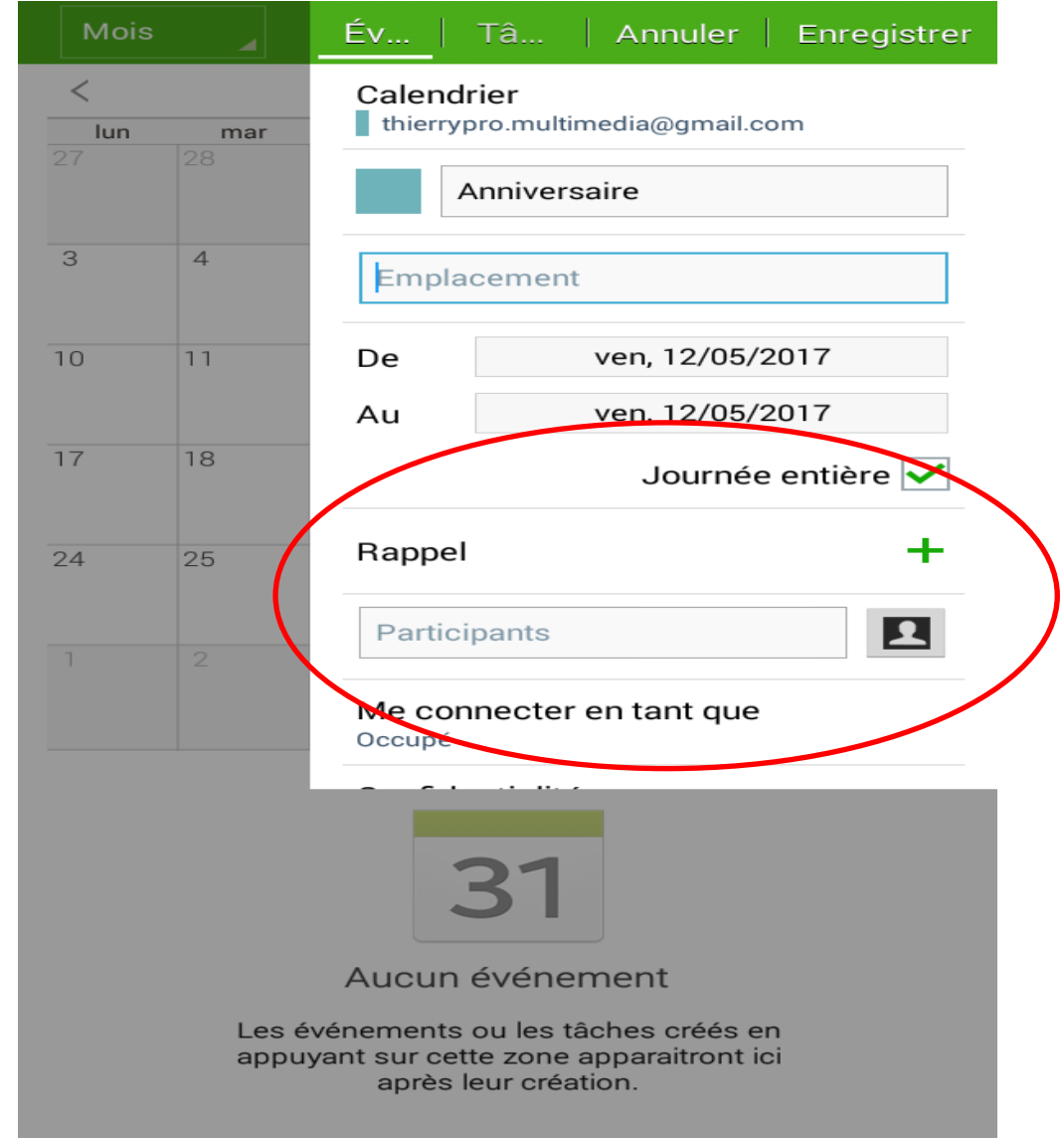

Une fois enregistrer votre date est inscris dans votre calendrier et vous recevrez une notification le jour j.

| Mois |     |     | Aujou          | rd'hui                 | +   • | ર   : |
|------|-----|-----|----------------|------------------------|-------|-------|
| <    |     | I   | <b>Mai</b> 201 | 7                      |       | >     |
| lun  | mar | mer | jeu            | ven                    | sam   | dim   |
| 1    | 2   | 3   | 4              | 5                      | 6     | 7     |
| 8    | 9   | 10  | 11             | 12<br>Anniversai<br>re | 13    | 14    |
| 15   | 16  | 17  | 18             | 19                     | 20    | 21    |
| 22   | 23  | 24  | 25             | 26                     | 27    | 28    |
| 29   | 30  | 31  | 1              | 2                      | 3     | 4     |
| 5    | 6   | 7   | 8              | 9                      | 10    | 11    |

# Comment programmer une alarme ?

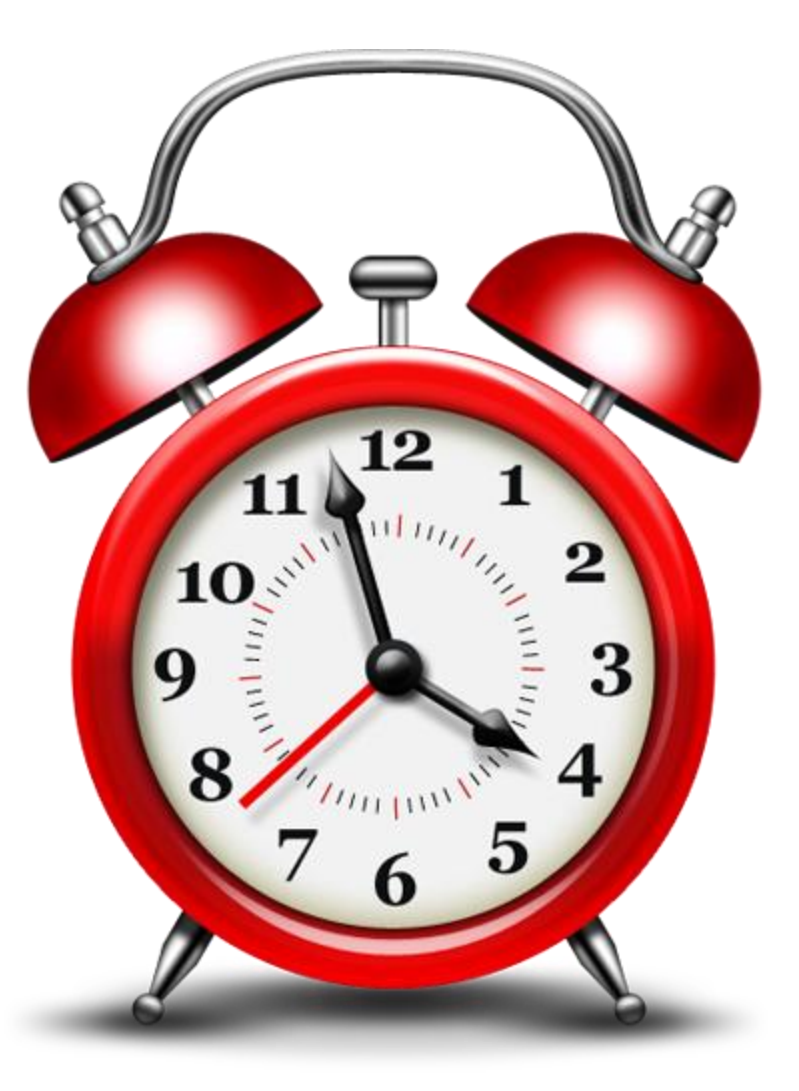

# Ouvrez le menu d'applications

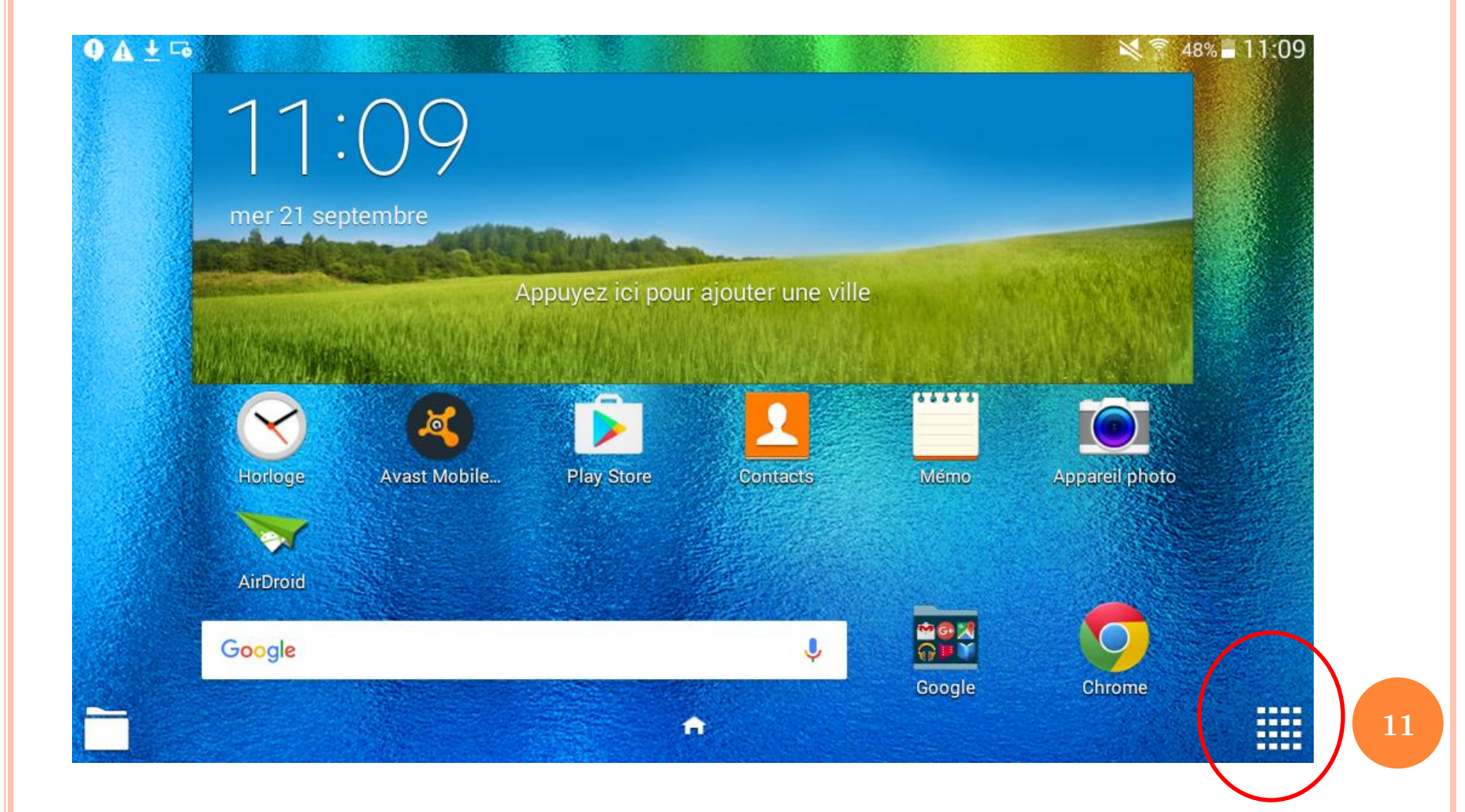

#### Appuyez sur l'icône « horloge »

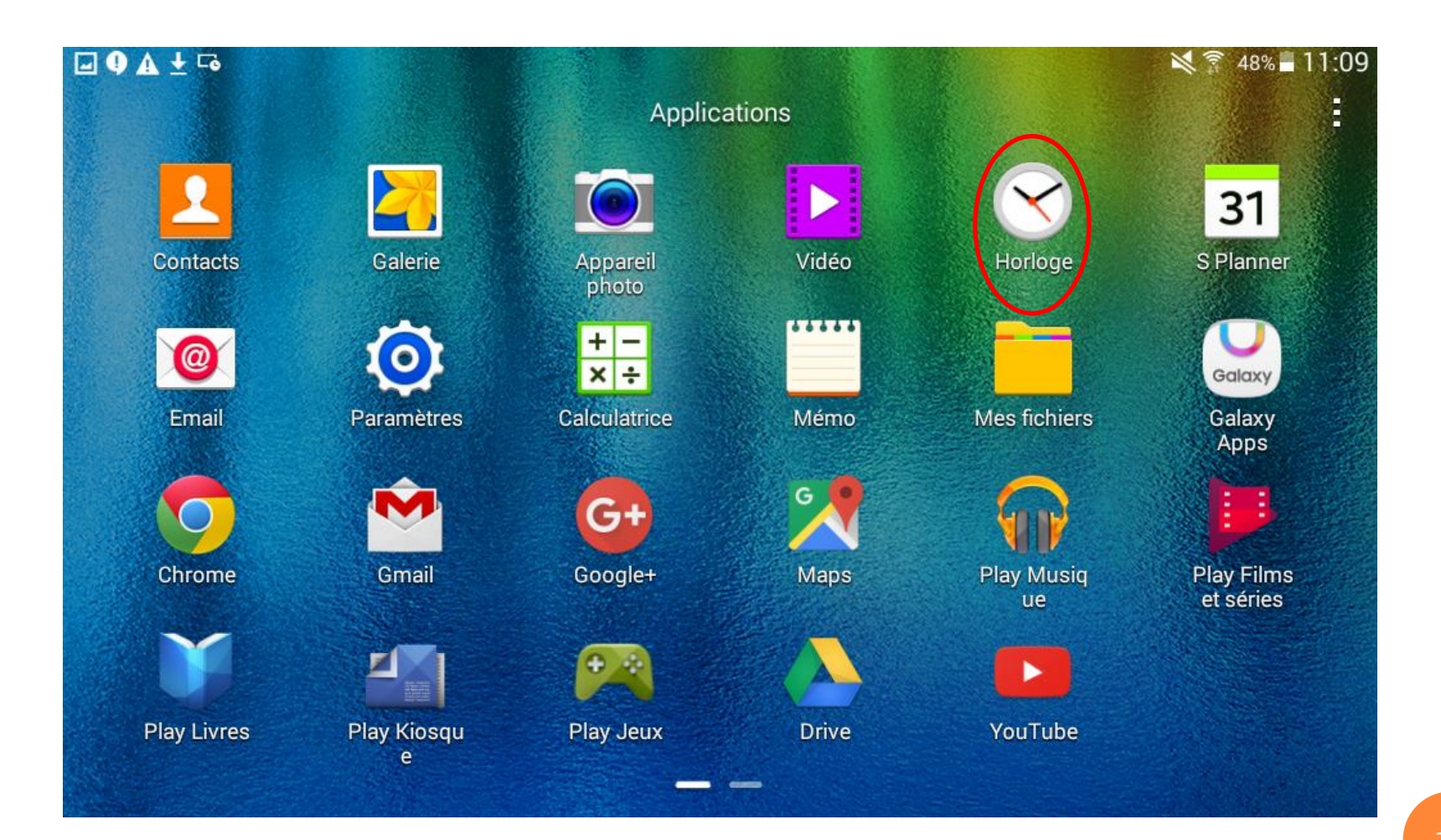

## Appuyez sur l'onglet alarme

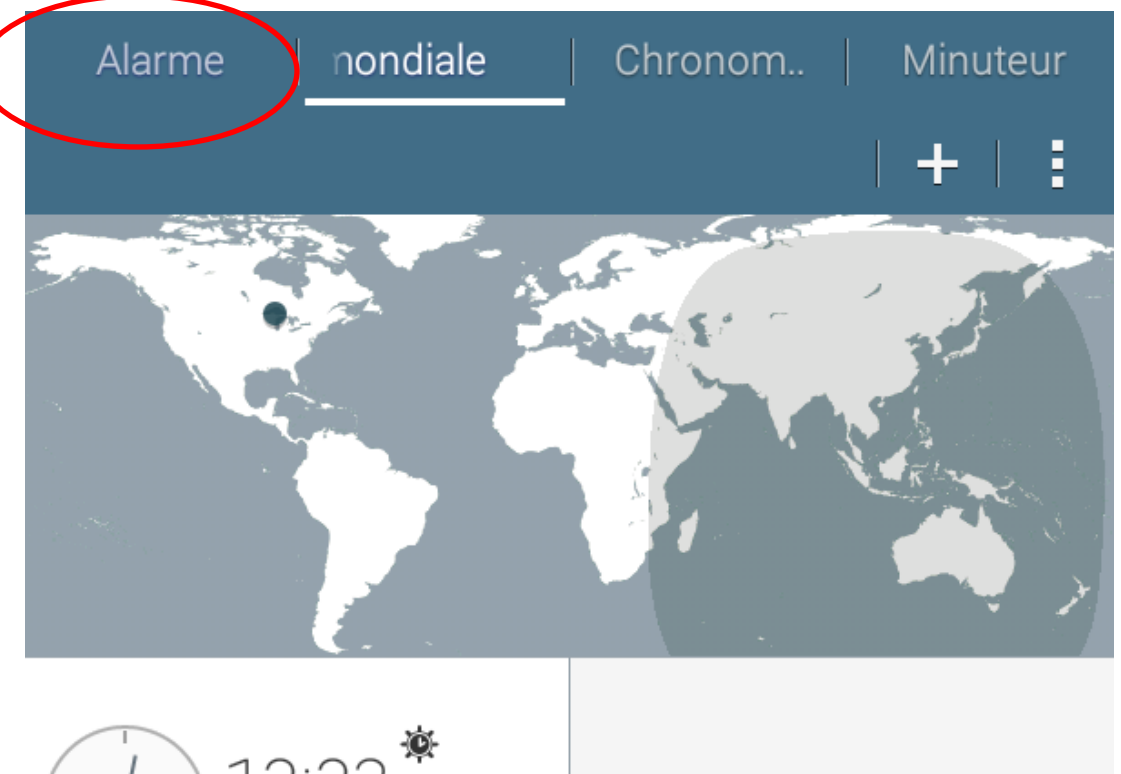

12:23 Aujou... Chicago, Etats-Unis

#### Appuyez sur + pour ajouter « une nouvel alarme »

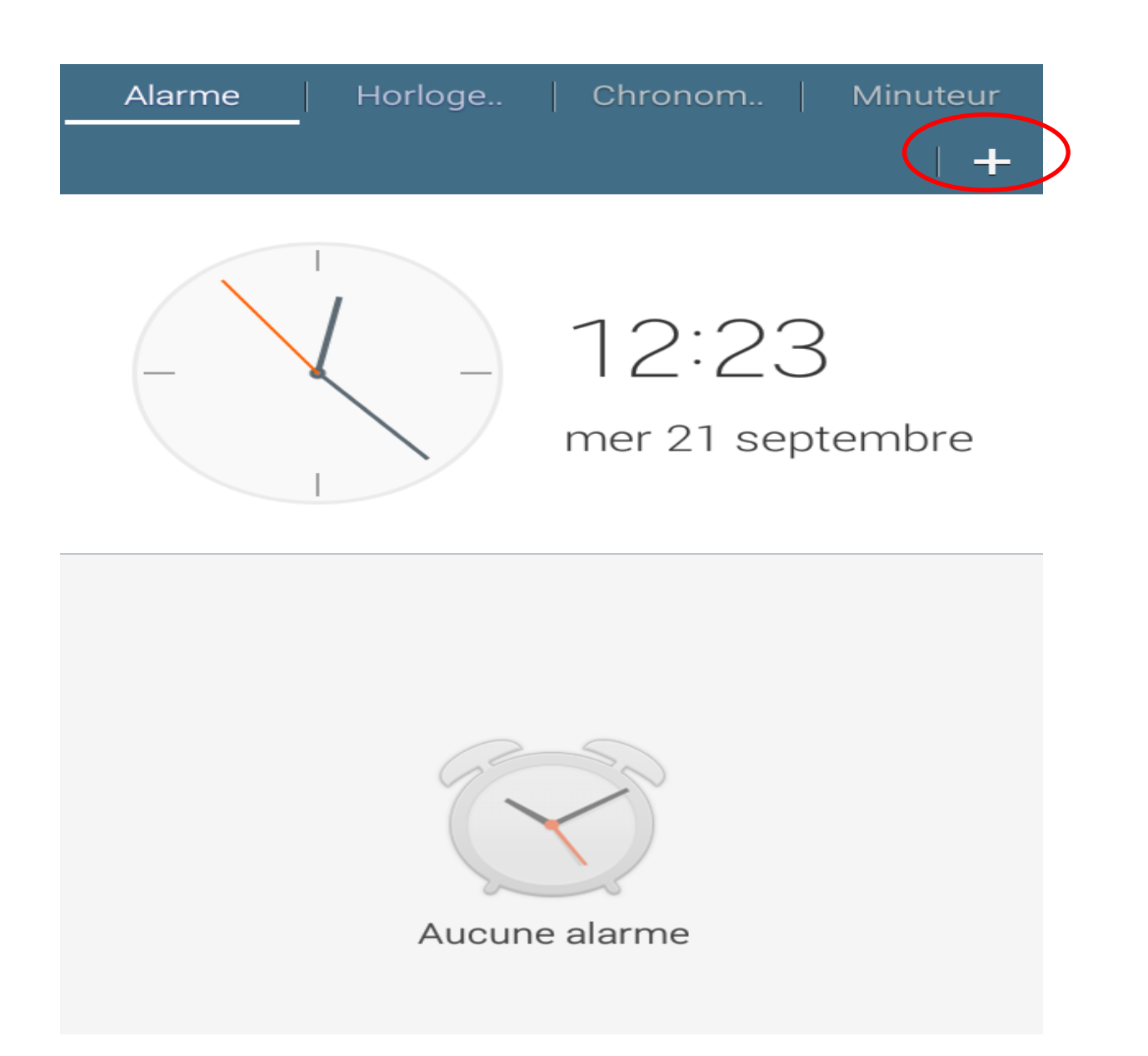

# Ensuite s'ouvre une fenêtre pour paramètre l'alarme, utiliser les symbole pou<u>r modifier l'heure</u>

| Alarme | Créer une alar Annuler Enreg.             |  |  |  |
|--------|-------------------------------------------|--|--|--|
|        |                                           |  |  |  |
|        | <b>Répéter</b><br>Jamais                  |  |  |  |
|        | Tonalité d'alarme<br>Morning Flower alarm |  |  |  |
|        |                                           |  |  |  |
|        | Répéter                                   |  |  |  |
|        | Intervalle 5 minutes                      |  |  |  |
|        |                                           |  |  |  |
|        | Aucune alarme                             |  |  |  |

Pour choisir les jours que la l'arme soit active appuyez sur « Répéter », puis cochez les case souhaiter. Une fois terminer appuyez sur « Ok »

| Al | arme Modifier   | l'alar Annuler Enreg. |
|----|-----------------|-----------------------|
|    | _               | ~ ~                   |
|    |                 | 07:00                 |
|    |                 | $\sim$ $\sim$         |
| (- | Répéter         |                       |
| (  | Chaque lundi    |                       |
|    | Chaque mardi    |                       |
|    | Chaque mercredi |                       |
|    | Chaque jeudi    |                       |
|    | Chaque vendredi |                       |
|    | Chaque samedi   |                       |
|    | Chaque dimanche |                       |
|    | Annuler         | ОК                    |
|    |                 |                       |

## Et voilà votre alarme enregistrer.

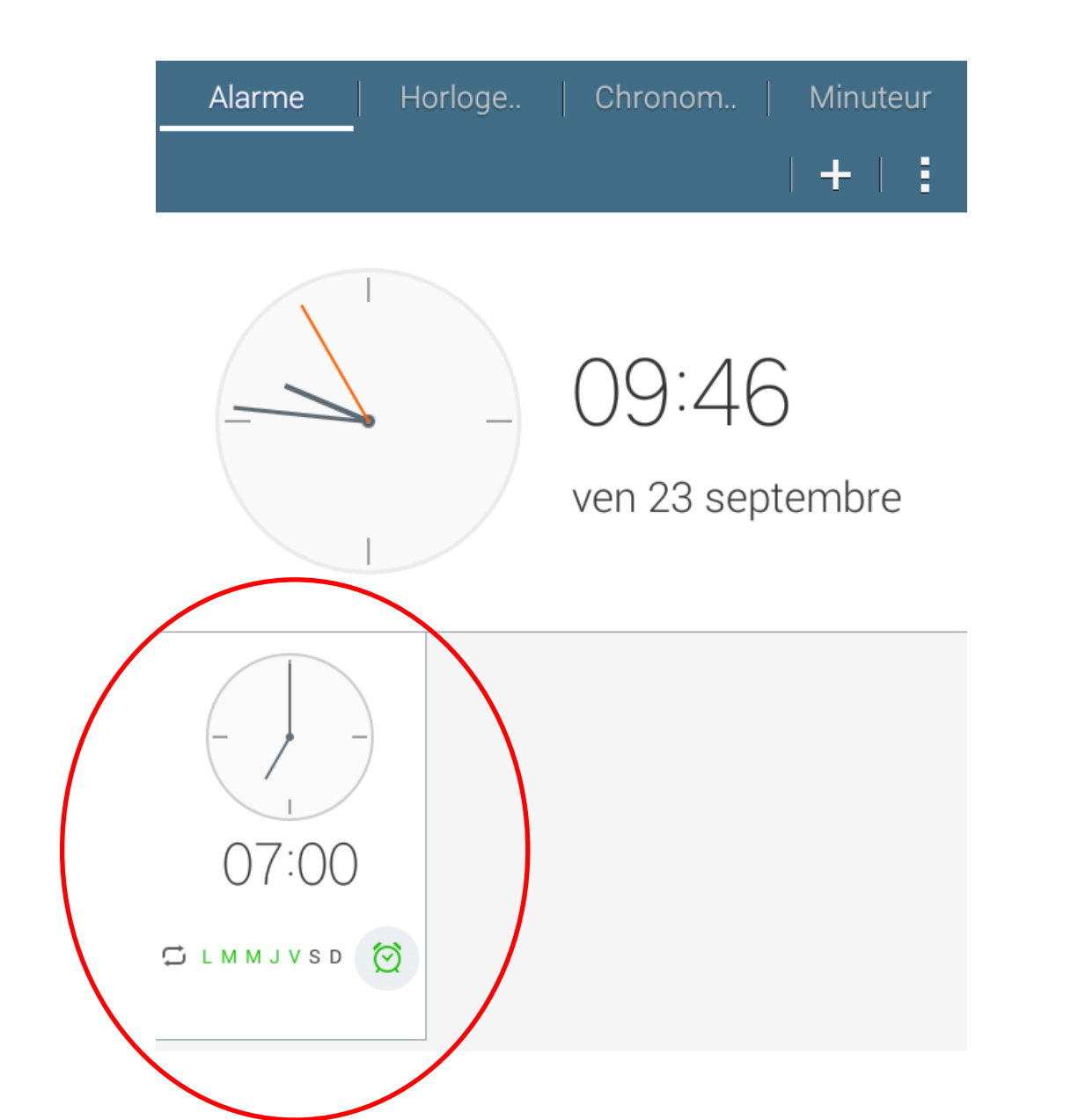

Quand les jours sélectionnés et le petit réveil est en vert l'alarme est activé si en gris l'alarme est désactivé.

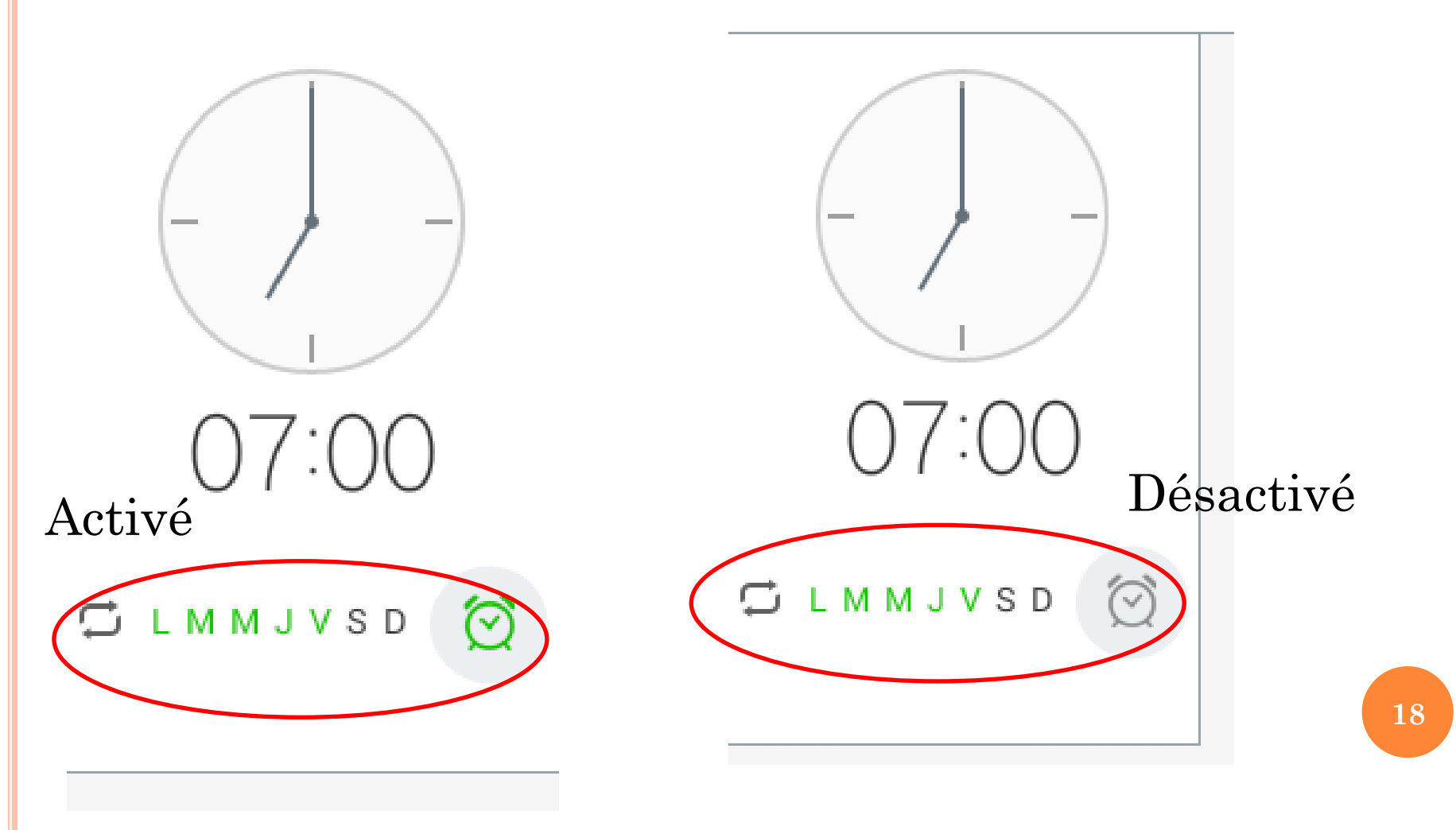